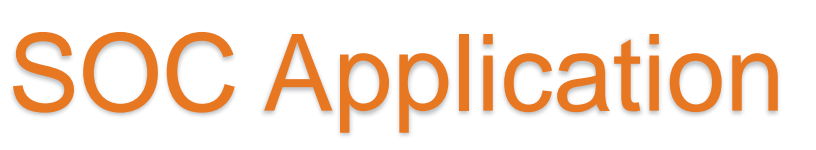

SUD QIP 02/15/2021

Jane Maldonado Skylar Hayes

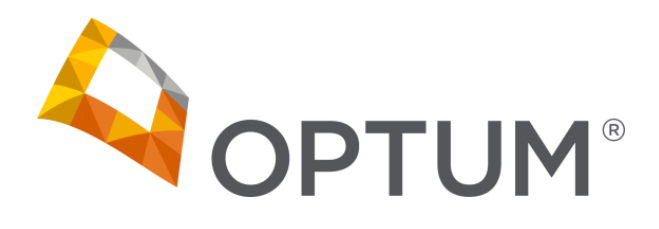

www.optumsandiego.com

#### Welcome!

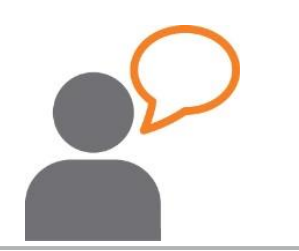

Why are we here today?

- Overview of the System of Care (SOC) Application
- County/Client Needs
- NACT Timeline for 4/1 due date

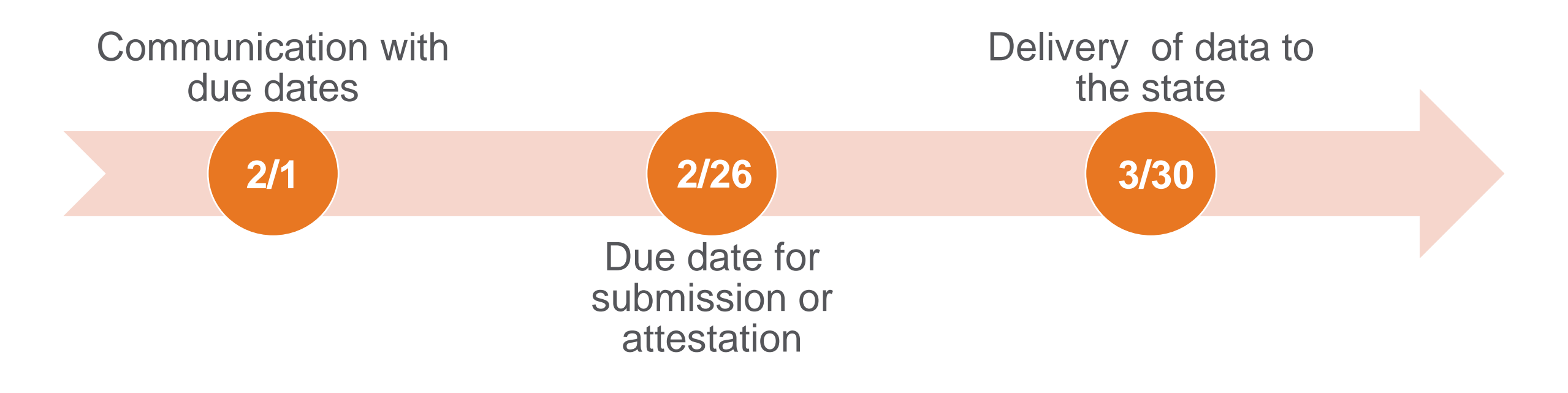

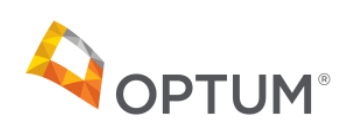

#### The Provider's Role

#### What do providers need to know in this process?

#### Providers must do the following:

- Register to access the SOC application (5 min)
- Initial review and attest to their SOC profile data quarterly (15 min)
  - If questions come up during review, Optum Support Desk is available to help
- Attest every 6 months (10 min)
  - Providers must attest to their own information on the directory
  - Attestation cannot be deferred to admin teams
- Program Managers will still review final NACT for accuracy and enter site-specific information
  - PMs can see team information at a glance
  - If your site has prescribers, PMs will automatically have access and can enter information
  - PMs can have temporary access to enter information for providers
    - This temporary access can be requested from the Optum Support Desk

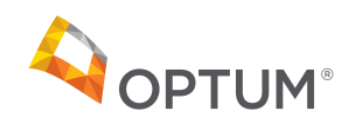

## Registration

| OptumSanDiego.com                                                                         |                                                                                                    |  |  |
|-------------------------------------------------------------------------------------------|----------------------------------------------------------------------------------------------------|--|--|
|                                                                                           |                                                                                                    |  |  |
| OPTUM <sup>®</sup> San Diego                                                              | Search                                                                                                    |  |  |
| Home BHS Provider Resources V Access & Crisis Line                                        | ✓ Community Resources About Us ✓ Consumers & Families                                                                                                    |  |  |
| One Healthcare ID securely manages your account so that you can use one One Healthcare ID | Sign In Information<br>Your email address                                                                                                    |  |  |
| Already have One Healthcare ID? Sign in now                                               | Your One Healthcare ID ⑦                                                                                                    |  |  |
| Profile Information<br>First name                                                         | At least one letter<br>No spaces<br>No letters with accents                                                                                                    |  |  |
| Last name<br>Year of birth                                                                | None of these Symbols: % + " & [ \ ] ^ ' {   } <> # , / ; ( ) : * = ~<br>Create password<br>Your password must have:                                                                                                  |  |  |
|                                                                                           | Between 8 and 100 characters<br>At least 1 uppercase letter<br>At least 1 lowercase letter<br>At least 1 number                                                                                                    |  |  |
|                                                                                           | No spaces and no & symbol Type password again                                                                                                    |  |  |
|                                                                                           | You must agree to the <u>Terms of Use</u> and <u>Website Privacy Policy</u> to use the One Healthcare ID<br>service. If you do not agree, click Cancel and do not use any aspect of the One Healthcare ID<br>service. |  |  |
|                                                                                           | I Agree Cancel                                                                                                    |  |  |

## Registration, pt. 2

| Registration   Optum San Diego                                                                                                    |                                                                                                    |  |  |  |
|----------------------------------------------------------------------------------------------------|----------------------------------------------------------------------------------------------------|--|--|--|
| The new Optum San Diego network portal is an enhanced gateway to content and resources unique to multiple categories of Behavioral Health services. Please choose a role or roles for the network portal you wish to access. If you are unsure please consult with your supervisor or contact the Optum Support Desk at 1-800-834-3792. By registering in the Optum San Diego network portal, you attest that you are legally authorized to access this information. |                                                                                                    |  |  |  |
| Choose User Role(s)                                                                                                    |                                                                                                    |  |  |  |
| MH Organizational Provide                                                                                                    | r User 🔽 SUD Provider User 🗌 FFS Provider User 🗌 TERM Provider User                                                                                                    |  |  |  |
| NPI Number                                                                                                    |                                                                                                    |  |  |  |
| SUD Providers Registr                                                                                                    | ation                                                                                                    |  |  |  |
| The password protected area of<br>Organized Delivery System (DI                                                                                                    | f the website is reserved for Substance Use Disorder Treatment Service providers through the County of San Diego Drug Medi-Cal<br>MC-ODS). Only requests from an individual who is a County employee or part of the DMC-ODS network will be approved. |  |  |  |
| * indicates a required field                                                                                                    |                                                                                                    |  |  |  |
| SanWits User ID*                                                                                                    |                                                                                                    |  |  |  |
| SUD Phone Number*                                                                                                    | 1231231234                                                                                                    |  |  |  |
| Agency Name*                                                                                                    |                                                                                                    |  |  |  |
| Facility Name*                                                                                                    |                                                                                                    |  |  |  |
| Supervisor*                                                                                                    |                                                                                                    |  |  |  |
| Supervisor Phone*                                                                                                    | 1231231234                                                                                                    |  |  |  |
| Program Mgr                                                                                                    |                                                                                                    |  |  |  |
| Program Mgr Phone                                                                                                    | 1231231234                                                                                                    |  |  |  |
| Add SOC Access                                                                                                    |                                                                                                    |  |  |  |
| SUD Verification Code -                                                                                                    | A Please leave blank. Currently for Optum use only.                                                                                                    |  |  |  |
|                                                                                                    |                                                                                                    |  |  |  |
| Register                                                                                                    |                                                                                                    |  |  |  |

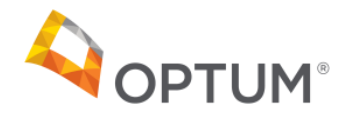

### SOC Link

| OPTUM <sup>®</sup> San Diego                                                                                                    | Logoff   Welcome   Site Map<br>Search: Search                |  |  |
|----------------------------------------------------------------------------------------------------|--------------------------------------------------------------|--|--|
| Home BHS Provider Resources $ 	imes $ Access & Crisis Line $ 	imes $ Community                                                                                                    | Resources About Us V Secure Documents V Consumers & Families |  |  |
| Home > Secure Documents > Welcome                                                                                                    |                                                              |  |  |
| Welcome                                                                                                    |                                                              |  |  |
| You have reached the new Optum San Diego network portal for County of San Diego Behavioral Health Service providers. The access that you have been approved for shows below. If you have any questions, please contact the Optum Support Desk at 800-834-3792 or email at sdhelpdesk@optum.com. |                                                              |  |  |
| SUD Provider User                                                                                                    |                                                              |  |  |
| Thank you for registering to access the Substance Use Disorder network portal for County of San Diego Drug Medi-Cal Organized Delivery System (DMC-ODS). Agencies will be able review their information to ensure it is accurate to comply with State and Federal regulations.                  |                                                              |  |  |
| COUNTY OF SAN DIEGO<br>HEALTH AND HUMAN SERVICES AGENCY                                                                                                    | COUNTY OF SAN DIEGO<br>HEALTH AND HUMAN SERVICES AGENCY      |  |  |
| SOC Link for SUD                                                                                                    | Personal Info SUD Sites Manage SUD Sites                     |  |  |

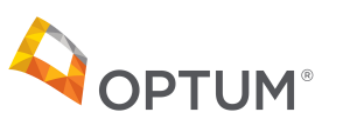

### SOC – Personal Info

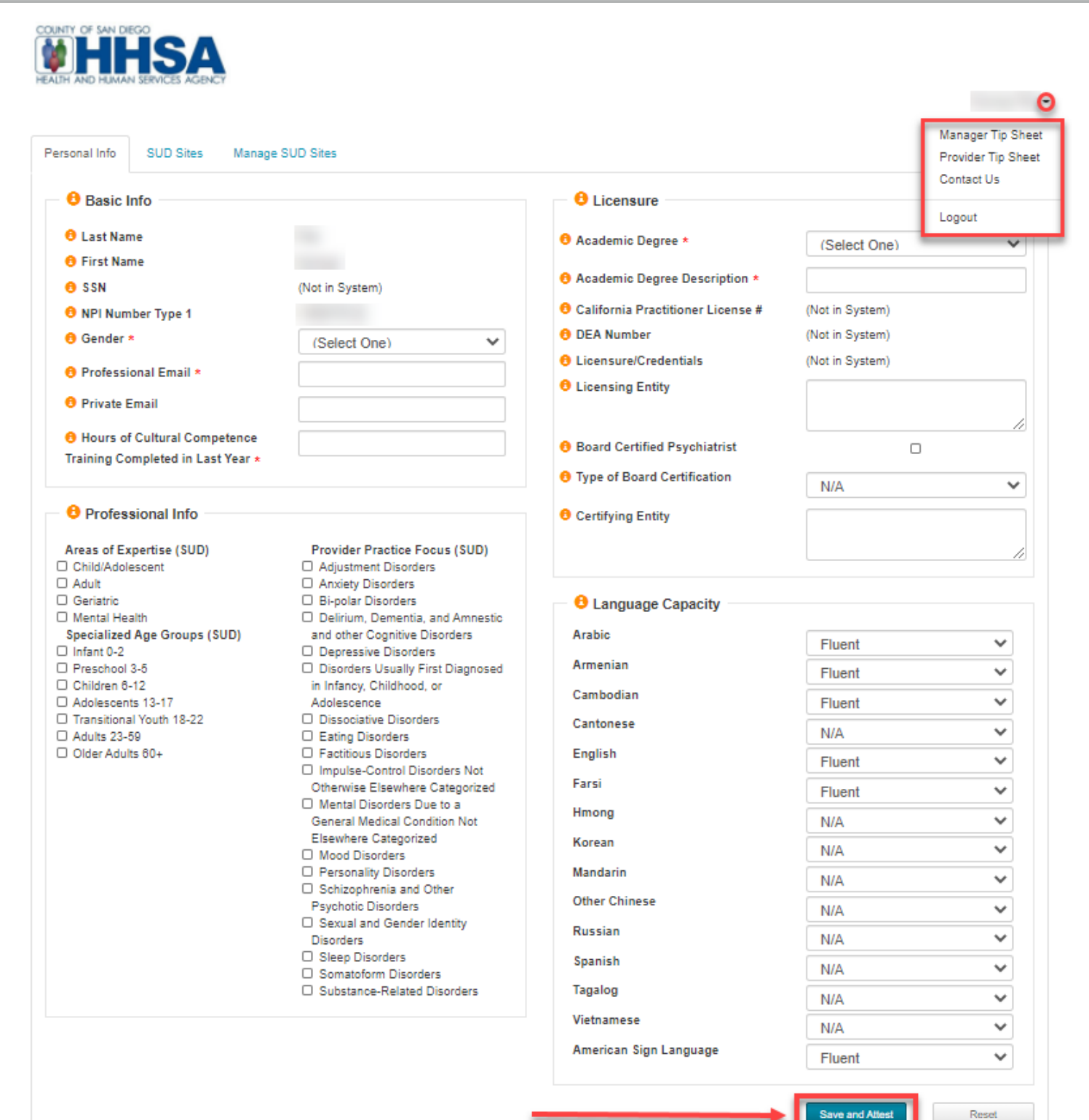

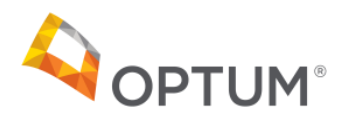

### SOC – SUD Sites

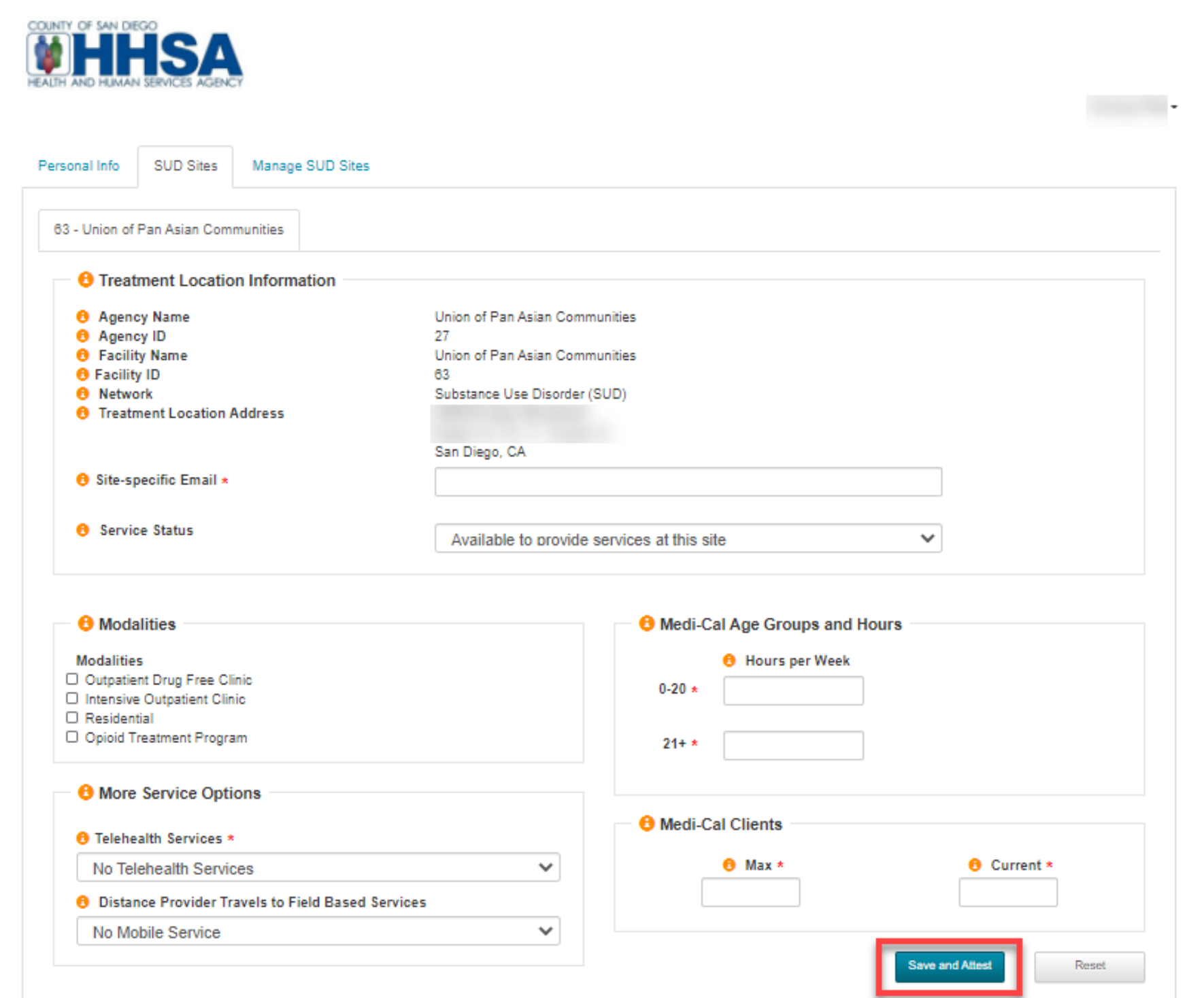

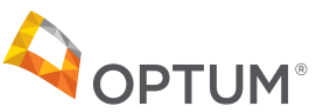

## SOC – Manage SUD Sites

| lpha Project/Casa Raphael(3769)                                                                                                    | 63 - Union of Pan Asian Communities 1                            | 00172 - Deaf Community Srvs of SD(8691)                                                                                                    |                            |
|----------------------------------------------------------------------------------------------------|------------------------------------------------------------------|----------------------------------------------------------------------------------------------------|----------------------------|
| B Facility Information                                                                                                    |                                                                  | 8 Age Groups and Hours of Op                                                                                                    | eration                    |
| Agency Name                                                                                                    | Alpha Project/Casa Raphael                                       | 6 Age Group                                                                                                    | 8 Hours per Week *         |
| Agency ID     Agency ID     Facility Name     Facility ID     NPI Number Type 2     DMC Certification Number                                   | 3<br>Alpha Project/Casa Raphael(3789)<br>3<br>1295947364<br>3705 | All Ages                                                                                                    |                            |
| DEA Number                                                                                                    |                                                                  |                                                                                                    |                            |
| Orgent Wait Time (Hrs) *                                                                                                    | 0                                                                | Certified Substance Use Disorde<br>Licensed Marriage and Family T                                                                                                    | er Counselors<br>herapists |
| 8 Non-Urgent Wait Time (Bus.                                                                                                    | 0                                                                | Registered Substance Use Diso                                                                                                    | rder Counselors            |
| )ays) *                                                                                                    |                                                                  | <b>0</b> ••• ••••                                                                                                    |                            |
| Accepting New Referrals *                                                                                                    | Select one                                                       | U Modalities                                                                                                    |                            |
| Profit Status *                                                                                                    | Select one                                                       | Residential                                                                                                    |                            |
| B Facility Type *                                                                                                    | Select one                                                       | Eicensed Capacity for the second second s | or OTP 0                   |
| <ul> <li>Street</li> <li>City</li> <li>State</li> <li>Zip Code</li> <li>County</li> <li>Public Phone # *</li> <li>Private Phone # *</li> </ul> | San Diego                                                        | <ul> <li>TDD/TTY Equipment Available</li> <li>Telehealth Services Status *</li> <li>Teaching Facility</li> </ul>                                                                                                    | No Telehealth Services V   |
| B Fax #                                                                                                    | e Medi.Cal Clients                                               |                                                                                                    |                            |
| 9 Public email ★<br>9 Private email ★                                                                                                    |                                                                  | e Maximum ★<br>0                                                                                                    | Current *                  |
| B Website                                                                                                    |                                                                  |                                                                                                    |                            |
| Distance to Closest Public Tran                                                                                                    | Isportation                                                      | 6 Medi-Cal Certification Info                                                                                                    |                            |
| Select the best matching ontio                                                                                                    |                                                                  | Certification Effective Date                                                                                                    |                            |
| Constrate and and matching Oblig                                                                                                    |                                                                  | <b>0</b> Certification Expiration Date                                                                                                    |                            |
| B Language Capacity                                                                                                    |                                                                  |                                                                                                    |                            |
| Arabic                                                                                                    | N/A                                                              | Work Schedule                                                                                                    |                            |
| Armenian                                                                                                    | Fluent                                                           | VIOR Schedule                                                                                                    |                            |
| Cambodian                                                                                                    | Fluent                                                           | Inser                                                                                                    | t New                      |
| Cantonese                                                                                                    | N/A                                                              |                                                                                                    |                            |
| English                                                                                                    | Elupot                                                           |                                                                                                    |                            |

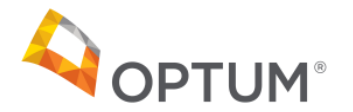

## SOC – Manage SUD Sites

|                                                                                                    |                                                                                                    | Other Options                                                                                                    |                                |
|----------------------------------------------------------------------------------------------------|----------------------------------------------------------------------------------------------------|----------------------------------------------------------------------------------------------------|--------------------------------|
| Treatment Location Name<br>Street                                                                                                    | Deaf Community Srvs of SD(8691)                                                                                     | 6 ADA Compliant for Physical Plant                                                                                                    |                                |
| 9 Suite<br>9 City                                                                                                    |                                                                                                    | O TDD/TTY Equipment Available                                                                                                    |                                |
| Zip Code                                                                                                    |                                                                                                    | 🔁 Telehealth Services Status *                                                                                                    | No Telehealth Services         |
| B County                                                                                                    | San Diego                                                                                                    | Teaching Facility                                                                                                    |                                |
| Public Phone # *                                                                                                    |                                                                                                    |                                                                                                    |                                |
| Private Phone # *                                                                                                    |                                                                                                    | A Medi Cal Cliente                                                                                                    |                                |
| B Fax#                                                                                                    |                                                                                                    |                                                                                                    |                                |
|                                                                                                    |                                                                                                    | 🖯 Maximum *                                                                                                    | Ourrent *                      |
| 9 Public email *                                                                                                    |                                                                                                    | 0                                                                                                    | 0                              |
| 9 Private email *                                                                                                    |                                                                                                    |                                                                                                    |                                |
| 9 Website                                                                                                    |                                                                                                    | 8 Medi-Cal Certification Info                                                                                                    |                                |
| Distance to Closest Public Tra                                                                                                    | nsportation                                                                                                    | 6 Certification Effective Date                                                                                                    |                                |
| Select the best matching optic                                                                                                    | on 🗸                                                                                                    |                                                                                                    |                                |
| Arabic                                                                                                    | Fluent                                                                                                    | - Work Schedule                                                                                                    |                                |
| Arabic<br>Armenian<br>Cambodian                                                                                                    | Fluent<br>Fluent<br>N/A                                                                                             | Insert                                                                                                    | New                            |
| Arabic<br>Armenian<br>Cambodian<br>Cantonese                                                                                                    | Fluent<br>Fluent<br>N/A<br>N/A                                                                                      | Insert                                                                                                    | New                            |
| Arabic<br>Armenian<br>Cambodian<br>Cantonese<br>English                                                                                                    | Fluent<br>Fluent<br>N/A<br>N/A<br>Fluent                                                                            | Insert                                                                                                    | New                            |
| Arabic<br>Armenian<br>Cambodian<br>Cantonese<br>English<br>Farsi                                                                                                    | Fluent<br>Fluent<br>N/A<br>N/A<br>Fluent<br>N/A                                                                     | Providers                                                                                                    | New                            |
| Arabic<br>Armenian<br>Cambodian<br>Cantonese<br>English<br>Farsi<br>Hmong                                                                                                    | Fluent<br>Fluent<br>N/A<br>Fluent<br>N/A<br>N/A                                                                     | Providers                                                                                                    | New                            |
| Arabic<br>Armenian<br>Cambodian<br>Cantonese<br>English<br>Farsi<br>Hmong<br>Korean                                                                                                    | Fluent<br>Fluent<br>N/A<br>Fluent<br>N/A<br>N/A<br>N/A                                                              | Providers     Name                                                                                                    | New<br>ogin O Site A           |
| Arabic<br>Armenian<br>Cambodian<br>Cantonese<br>English<br>Farsi<br>Hmong<br>Korean<br>Mandarin                                                                                                    | Fluent<br>Fluent<br>N/A<br>Fluent<br>N/A<br>N/A<br>N/A<br>N/A<br>N/A                                                | Providers     Name     11/2                                                                                                    | New<br>ogin i Site F           |
| Arabic<br>Armenian<br>Cambodian<br>Cantonese<br>English<br>Farsi<br>Hmong<br>Korean<br>Mandarin<br>Other Chinese                                                                                                    | Fluent<br>Fluent<br>N/A<br>N/A<br>Fluent<br>N/A<br>N/A<br>N/A<br>N/A<br>N/A                                         | Providers     Anne     Anne     Insert                                                                                                    | New<br>ogin I Site F<br>0 -    |
| Arabic<br>Armenian<br>Cambodian<br>Cantonese<br>English<br>Farsi<br>Hmong<br>Korean<br>Mandarin<br>Other Chinese<br>Russian                                                                                               | Fluent<br>N/A<br>N/A<br>Fluent<br>N/A<br>N/A<br>N/A<br>N/A<br>N/A<br>N/A<br>N/A                                     | Providers     O Name     O L     O                                                                                                    | ogin O Site F<br>0 =           |
| Arabic<br>Armenian<br>Cambodian<br>Cantonese<br>English<br>Farsi<br>Hmong<br>Korean<br>Mandarin<br>Other Chinese<br>Russian<br>Spanish                                                                                    | Fluent<br>Fluent<br>N/A<br>N/A<br>Fluent<br>N/A<br>N/A<br>N/A<br>N/A<br>N/A<br>N/A<br>N/A<br>N/A<br>N/A             | Providers     O Name     O     11/2     O     O                                                                                                    | New<br>ogin Site F<br>0 =      |
| Arabic<br>Armenian<br>Cambodian<br>Cantonese<br>English<br>Farsi<br>Hmong<br>Korean<br>Mandarin<br>Other Chinese<br>Russian<br>Spanish<br>Tagalog                                                                         | Fluent<br>Fluent<br>N/A<br>Fluent<br>N/A<br>N/A<br>N/A<br>N/A<br>N/A<br>N/A<br>N/A<br>N/A<br>N/A<br>N/A             | Providers     O     Name     O     11/2     O     O                                                                                                    | New<br>ogin O Site F<br>0      |
| Arabic<br>Armenian<br>Cambodian<br>Cantonese<br>English<br>Farsi<br>Hmong<br>Korean<br>Mandarin<br>Other Chinese<br>Russian<br>Spanish<br>Tagalog<br>Vietnamese                                                           | Fluent<br>Fluent<br>N/A<br>N/A<br>Fluent<br>N/A<br>N/A<br>N/A<br>N/A<br>N/A<br>N/A<br>N/A<br>N/A<br>N/A<br>N/A      | Providers     O     Name     O     11/2     O     O     O                                                                                                    | New ogin Site F O              |
| Arabic<br>Armenian<br>Cambodian<br>Cantonese<br>English<br>Farsi<br>Hmong<br>Korean<br>Mandarin<br>Other Chinese<br>Russian<br>Spanish<br>Tagalog<br>Vietnamese<br>American Sign Language                                 | Fluent<br>Fluent<br>N/A<br>N/A<br>Fluent<br>N/A<br>N/A<br>N/A<br>N/A<br>N/A<br>N/A<br>N/A<br>N/A<br>N/A<br>N/A      | Providers      O     Name     O     11/2     O     O | New ogin Site F O F            |
| Arabic<br>Armenian<br>Cambodian<br>Cantonese<br>English<br>Farsi<br>Hmong<br>Korean<br>Mandarin<br>Other Chinese<br>Russian<br>Spanish<br>Tagalog<br>Vietnamese<br>American Sign Language<br>Other Language Services Avai | Fluent<br>Fluent<br>N/A<br>N/A<br>Fluent<br>N/A<br>N/A<br>N/A<br>N/A<br>N/A<br>N/A<br>N/A<br>N/A<br>Fluent          | Providers     O     Name     O     11/2     O     O  | New ogin Site Keset            |
| Arabic<br>Armenian<br>Cambodian<br>Cantonese<br>English<br>Farsi<br>Hmong<br>Korean<br>Mandarin<br>Other Chinese<br>Russian<br>Spanish<br>Tagalog<br>Vietnamese<br>American Sign Language<br>Other Language Services Avai | Fluent<br>Fluent<br>N/A<br>N/A<br>Fluent<br>N/A<br>N/A<br>N/A<br>N/A<br>N/A<br>N/A<br>N/A<br>N/A<br>Fluent<br>Iable | Providers     O     Name     O     11/2     O     O     O     O                                                                                                    | New ogin Save and Attest Reset |

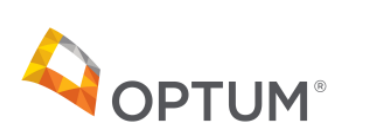

CONTACT St. Optum Support Desk 1: 1-800-834-3792

## **Next Steps**

#### How to prepare for the NACT submission

Access Registration

- Encourage registration for access to the SOC application
  - Program managers to register
  - Support providers to register
  - PMs can follow up with providers using the Provider
- Group/Individual instruction and trainings available through the Support Desk
- PMs and providers should plan or schedule to regularly update their information

Submit all NACT information via SOC application

- No Excel NACTs!
- If program staff not are not yet registered, the program will be provided an Excel file to validate and return

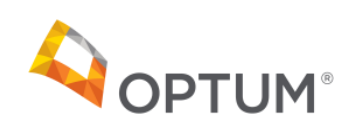

#### **Checklists**

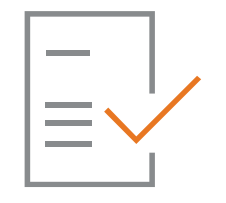

| Manager                                                                                                    | Provider                                                                                                    |
|----------------------------------------------------------------------------------------------------|----------------------------------------------------------------------------------------------------|
| 1. Register for www.optumsandiego.com                                                                                      | 1. Register for www.optumsandiego.com                                                                                              |
| 2. Create a One Healthcare ID                                                                                              | 2. Create a One Healthcare ID                                                                                                    |
| 3. Enter Profile Information and Sign in Information                                                                       | 3. Enter Profile Information and Sign in Information                                                                               |
| 4. Wait to receive your approval email from Optum San Diego                                                                | 4. Wait to receive your approval email from Optum San Diego                                                                        |
| 5. On initial launch of the website log in to view the SOC Application link                                                | 5. On initial launch of the website log in to View SOC Application<br>Link                                                         |
| 6. Click on the "SOC Link" to be redirected to your own custom profile                                                     | 6. Click on the "SOC Link" to be redirected to your own custom profile                                                             |
| 7. Click on "Personal Info", review and update the information then click Save and Attest                                  | 7. Click on "Personal Info", review and update the information then Click                                                          |
| 8. Click on "SUD Sites", review and update the information, then click Save and Attest                                     | <ul> <li>Save and Attest</li> <li>8.Click on "SUD Sites", review and update the information, then click Save and Attest</li> </ul> |
| 9. Click on "Manage SUD Sites", review and update the information, then click Save and Attest                              | 9. Repeat step 8 for all Sites listed                                                                                              |
| 9a. Review the "Providers" Grid for accuracy. Communicate with any providers found to have incomplete profiles upon review |                                                                                                    |
| 10. Repeat steps 8 – 9a for all Sites listed                                                                               |                                                                                                    |
| 11. Review "Providers" checklist for responsibilities to follow                                                            |                                                                                                    |

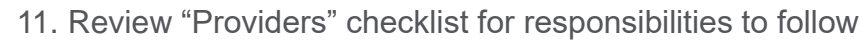

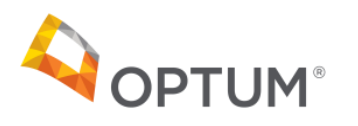

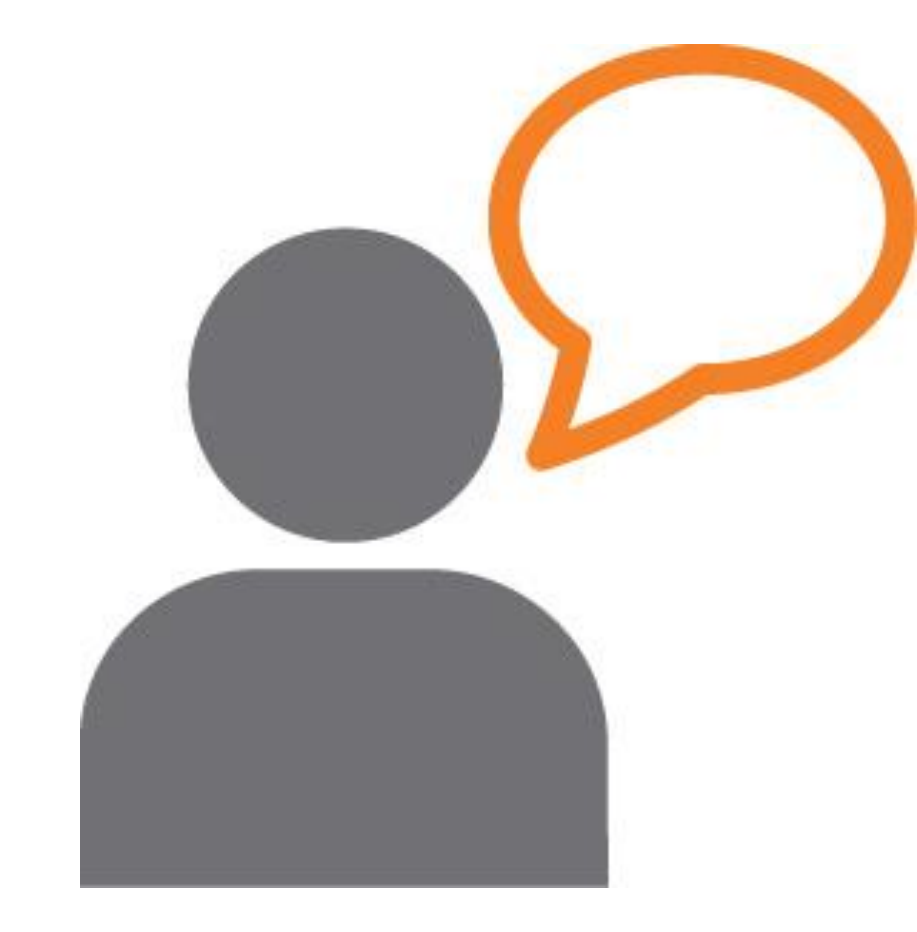

# QUESTIONS?

#### OptumSanDiego.com

#### For questions, please call or e-mail

Optum Support Desk: 1-800-834-3792 sdhelpdesk@optum.com

Thank You!

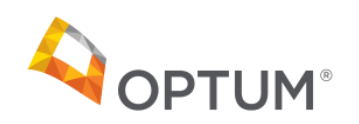